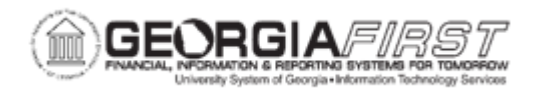

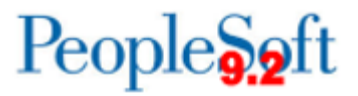

## PO.060.110 - REVIEWING REQUISITION ACTIVITY

| Purpose                      | <ul> <li>To identify the information on the Requisition Activity<br/>Summary page</li> <li>To access the Requisition Summary page.</li> </ul>                                                                                      |
|------------------------------|----------------------------------------------------------------------------------------------------|
| Description                  | The Requisition Inquiry page provides information such as the requisition status, line description, comment(s), and Chartfields as well as the purchase order, receipt and voucher associated with the requisition, if one exists. |
| Security Role                | BOR_EP_INQUIRY                                                                                                    |
| Dependencies/<br>Constraints | None                                                                                                    |
| Additional<br>Information    | None                                                                                                    |

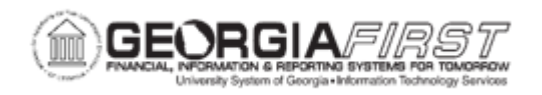

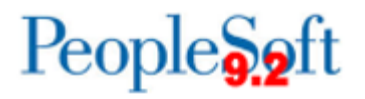

## **Procedure**

Below are step by step instructions on how to review the activity summary on a Requisition.

| Step | Action                                                                                                    |
|------|----------------------------------------------------------------------------------------------------|
| 1.   | Click the NavBar icon.                                                                                                    |
| 2.   | Click the Menu icon.                                                                                                    |
| 3.   | Click the <b>Purchasing</b> link.                                                                                                    |
| 4.   | Click the Requisitions link.                                                                                                    |
| 5.   | Click the Review Requisition Information link.                                                                                                    |
| 6.   | Click the Requisitions link.                                                                                                    |
| 7.   | Enter or search for the requisition ID in the Requisition ID field.                                                                                                    |
| 8.   | Click the <b>OK</b> button. The system navigates to the Requisitions page and defaults to the Details tab.                                                                                                    |
| 9.   | Users can review each tab individually or view the information on all tabs by clicking the Expand All triangle.                                                                                                    |
| 10.  | <ul> <li>Review any of the information under the Requisition ID Details header.</li> <li>Fields specific to the header include: <ul> <li>Business Unit</li> <li>Requester</li> <li>Requisition Date</li> </ul> </li> </ul> |
|      | <ul> <li>Requisition Status</li> <li>Req ID</li> <li>Merchandise Amount</li> <li>Pre-encumbrance Balance</li> </ul>                                                                                                    |

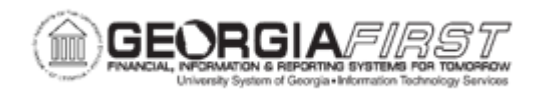

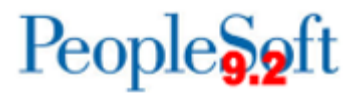

| Step | Action                                                                                                    |
|------|----------------------------------------------------------------------------------------------------|
| 11.  | To review the Requisition Line Details, click the Details tab. Here users can review the following information:                                                                                                    |
|      | <ul> <li>Line</li> <li>Status</li> </ul>                                                                                                    |
|      | Item Description                                                                                                    |
|      | Supplier ID                                                                                                    |
|      | Supplier                                                                                                    |
|      | Requisition Quantity                                                                                                    |
|      | • UOM                                                                                                    |
|      | Merchandise Amount     If the Amount Only checkbox is checked                                                                                                    |
|      | <ul> <li>If the Amount Only checkbox is checked</li> <li>Line Comments icon: provides a link to view Line Comments which include the Retrieve Active Comments Only checkbox, the Sort Method, the Sort Sequence, Comment status, Send to Supplier checkbox, Shown at Voucher checkbox, Shown at Receipt checkbox, Approval Justification checkbox and attachments.</li> <li>Line Schedule Details icon: provides a link to view the Schedule Details including the Schedule Line, Status, Due Date, Ship To, Ship Via Code, Freight Terms, One Time Address (if used), Price, Price Adjustment icon, Requisition Quantity, Merchandise Amount, and Distribution Details icon</li> </ul> |
| 12.  | To view the receiving details for the item(s), click the <b>More</b> tab. Users can review the following information:                                                                                                    |
|      | Buyer                                                                                                    |
|      | Category Code (NIGP Code)                                                                                                    |
|      | Short Description                                                                                                    |
| 13.  | To view the receiving details for the item(s), click the <b>Contract</b> tab. Users can review the following information:                                                                                                    |
|      | SetID                                                                                                    |
|      | Contract ID                                                                                                    |
|      | Contract Version                                                                                                    |
|      | Contract Line Number                                                                                                    |
|      | Category Line Number                                                                                                    |
|      | Contract Reference Type                                                                                                    |